### Как сделать резервную копию вашего iPhone или iPad с помощью iTunes или Finder?

### Include Что входит в резервную копию компьютера iPhone/iPad[]

По заявлению Apple, резервная копия iPhone или iPad на компьютере включает «почти все данные и настройки вашего устройства». Однако некоторые элементы не включаются в резервную копию, например содержимое iTunes или App Store, импортированные файлы MP3, видео, книги, фотографии, данные, уже присутствующие в iCloud, настройки Face ID или Touch ID, данные Apple Pay и данные Apple Mail.

Кроме того, если вы создаете незашифрованную резервную копию, вы также не будете получать данные об активности, работоспособности и связке ключей.

Важно учитывать эти исключения при рассмотрении содержимого резервной копии компьютера и обеспечивать использование альтернативных методов для резервного копирования любых данных, которые не включены в резервную копию.

## Encrypted Зашифрованные или незашифрованные резервные копии?

Apple предоставляет пользователям возможность создавать зашифрованные или незашифрованные резервные копии своих устройств на компьютере.

Зашифрованные резервные копии обеспечивают повышенную безопасность и включают дополнительную информацию, такую как сохраненные пароли, данные о состоянии здоровья, настройки Wi-Fi, историю вызовов и историю веб-сайтов.

По умолчанию iTunes или Finder не шифруют резервные копии. Пользователи должны активно выбирать опцию шифрования, которая будет шифровать все будущие резервные копии и перезаписывать существующие резервные копии зашифрованной версией.

# iTunes Как сделать резервную копию iPhone или iPad с помощью iTunes на ПК?

1. Подключите iPhone или iPad к компьютеру с помощью USBкабеля. (При подключении вашего iPhone или iPad к компьютеру вам может быть предложено ввести пароль вашего устройства и авторизовать компьютер. В таких случаях предоставьте необходимое разрешение на своем iPhone или iPad.)

2. Откройте приложение iTunes.

3. Нажмите кнопку «Устройство» в левом верхнем углу окна iTunes.

 Если вы хотите создать зашифрованную резервную копию, установите флажок «Зашифровать локальную резервную копию».
 Или оставьте этот флажок снятым, чтобы создать незашифрованную резервную копию.

5. Если вы выберете зашифрованную резервную копию, вам будет предложено создать пароль. Запомните этот пароль для будущего доступа. Как только вы введете пароль, iTunes автоматически начнет процесс резервного копирования.

6. Если вы решили создать незашифрованную резервную копию, нажмите «Создать резервную копию сейчас», чтобы начать создание локальной резервной копии.

| <b>∢ ▶ </b>                                                                                                    | -0                                                | € C< Search C ×                                               |
|----------------------------------------------------------------------------------------------------|---------------------------------------------------|---------------------------------------------------------------|
| File Edit View Controls Account                                                                                                    | Help                                              |                                                               |
| $\langle \rangle$                                                                                                    |                                                   | iPhone12Pro                                                   |
| iPhone12Pro<br>128GB 30% 💽                                                                                                    | ▲ iPhone 12 Pro                                   | ^                                                             |
| Settings                                                                                                    |                                                   |                                                               |
| Summary                                                                                                    | <b>Capacity:</b> 119.10 GB                        | iOS 15.5                                                      |
| Music                                                                                                    | Phone Number 1: n/a                               | A newer version of the iPhone software is available (version  |
| - Movies                                                                                                    | Phone Number 2: n/a                               | Update.                                                       |
| TV Shows                                                                                                    | Senai Number, rrrr66666                           |                                                               |
| Department of the second second secon |                                                   | Update Restore iPhone                                         |
| (i) Info                                                                                                    |                                                   |                                                               |
| 🗛 File Sharing                                                                                                    |                                                   |                                                               |
| On My Device                                                                                                    | Backups                                           |                                                               |
| 🔅 Videos                                                                                                    |                                                   |                                                               |
| 🎜 Music                                                                                                    | Automatically Back Up                             | Manually Back Up and Restore                                  |
| Movies                                                                                                    | ⊖iCloud                                           | Manually back up your iPhone to this computer or restore a    |
| U TV Shows                                                                                                    | Back up the most important da                     | ata on your iPhone to iCloud. backup stored on this computer. |
| Books                                                                                                    | • This Computer                                   | Back Up Now Restore Backup                                    |
| 🛱 Audiobooks                                                                                                    | A tuit backup of your iPhone w                    | m be stored on this                                           |
| 🔔 Tones                                                                                                    | computer.                                         | Latest Backup:                                                |
| 🔅 90's Music                                                                                                    | Encrypt local backup                              | Your iPhone has never been backed up to this computer.        |
| 🔅 Classical Music                                                                                                    | I his will allow account passwords,<br>backed up. | Health, and HomeKit data to be                                |
| 🔅 My Top Rated                                                                                                    | Change Password                                   |                                                               |
| 🔅 Recently Played                                                                                                    |                                                   |                                                               |
| 🌣 Top 25 Most Played                                                                                                    |                                                   | v                                                             |
|                                                                                                    |                                                   |                                                               |
|                                                                                                    | Photos App                                        | s Documents & Data Sync Done                                  |
|                                                                                                    |                                                   |                                                               |

Finder

### Как сделать резервную копию iPhone или iPad с помощью Finder на Mac?

1. Подключите iPhone или iPad к Mac с помощью USB-кабеля. Предоставьте необходимые разрешения, например введите пароль вашего устройства и доверьтесь компьютеру, если это будет предложено на вашем устройстве.

2. Откройте Finder на своем Mac.

3. На левой панели выберите свое устройство iPhone или iPad.

4. На вкладке «Общие» вы найдете параметры резервного копирования. Выберите «Резервное копирование всех данных вашего iPhone/iPad на этот Mac».

5. При желании установите флажок «Зашифровать локальную резервную копию» для зашифрованной резервной копии. Либо оставьте этот флажок снятым, чтобы создать незашифрованную резервную копию.

6. Для зашифрованной резервной копии вам будет предложено создать пароль. Запомните этот пароль для будущего доступа. После ввода iTunes автоматически начнет процесс резервного копирования.

7. Если вы выбрали незашифрованную резервную копию, нажмите «Создать резервную копию сейчас», чтобы начать создание локальной резервной копии.

| •••                         | $\langle \rangle \text{ iPhoneX_iOS16.1} \qquad \qquad \square \diamond \qquad \square \diamond \qquad \checkmark \land \qquad \checkmark \diamond \qquad \checkmark \diamond \qquad \diamond \qquad$ |
|-----------------------------|----------------------------------------------------------------------------------------------------|
| Favorites                   |                                                                                                    |
| AirDrop                     | IPhoneX_IOS IO.I                                                                                                    |
| <ul> <li>Recents</li> </ul> |                                                                                                    |
| 🙏 Applications              | General Music Movies TV Shows Podcasts Audiobooks Books Photos Files Info                                                                                                    |
| Desktop                     |                                                                                                    |
| Documents                   | Software: iOS 16.1.2                                                                                                    |
| Ownloads                    | Your iPhone software is up to date. Your Mac will automatically check for an                                                                                                    |
| 🔒 Macintosh HD              | upuate again on 2023/0/24.                                                                                                    |
| iCloud                      | Check for Update Restore iPhone                                                                                                    |
| iCloud Drive                |                                                                                                    |
| Locations                   | Backups                                                                                                    |
| ☐ iPhoneX_iOS16.1           | Back up all of the data on your iPhone to this Mac                                                                                                    |
| ☐ iPhone12Pro iOS1 ▲        | Encrypt local backup Change Password                                                                                                    |
| → M1 macOS13.4.1            | Encrypted backups protect passwords and sensitive personal data                                                                                                    |
|                             | Last backup to iCloud: 2023/8/20, 12:07 PM Back Up Now                                                                                                    |
| Tags                        | Manage Backups Restore Backup                                                                                                    |
|                             | Options:  Prefer standard definition videos                                                                                                    |
|                             | Show this iPhone when on Wi-Fi                                                                                                    |
|                             | Automatically sync when this iPhone is connected                                                                                                    |
|                             | Manually manage music, movies, and TV shows                                                                                                    |
|                             |                                                                                                    |
|                             | Configure Accessibility                                                                                                    |
|                             | Sync                                                                                                    |

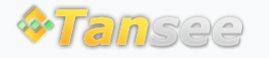

Политика конфиденциальности

© 2006-2024 Tansee, Inc

Партнерская программа

Свяжитесь с нами